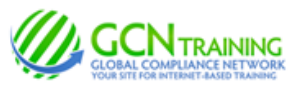

# **INSTRUCTIONS: Montcalm Community College -- Students**

## 1) Access the Login Screen

Enter www.gcntraining.com into your browser's address bar

When the website loads, Click

**IDENTIFY TO VIEW TRAINING** 

### 2) New or Existing User?

If you're new to GCN or were not provided a Personal ID, select If you've already set a Personal ID or were provided one, select NEW USER EXISTING USER

# 3) Enter your Organization ID

# 116559g

The Organization ID is a code unique to each organization. Check any paper work, email or website information provided by your organization if you do not know or does not appear above.

### 4) The Next Step For...

#### **NEW USERS:**

Follow the prompts to locate your account and create a unique*Personal ID* 

Note: The Personal ID is not a password.

#### EXISTING USERS: Enter your Personal ID

If you've forgotten your Personal ID, click "I Don't Know..." below the PID field.

# 5) The Tutorial Listing Page

On the Tutorial Listing page you'll see a list of tutorials your organization has either required or has made available to you -- if the list does not specifically state "Required", it's possible that not all on the list are required (your organization should have provided a list for you in this case).

Take notice of any articles in the News & Information area to the right of the page.

## 6) Viewing Tutorials

To view a tutorial, click **START** to the left of any title in the list. Your progress is saved after each slide completes, so you may complete a tutorial in several sessions.

*If you have trouble viewing a tutorial or slide, check the links below the tutorial viewer or the News & Information section (on the Tutorial Listing page) for help.* 

Need More Assistance? Contact<u>help@gcntraining.com</u>